## 保護者用 Classi インストールと連絡事項の閲覧方法

PC の場合→Web から閲覧します スマホやタブレットの場合→アプリ・Web いずれも可能です

■スマホアプリのインストール

・「Classi ホーム-先生用・保護者用」を AppStore または Play ストアからインストール(アイコンは右上図) ・「保護者向けログイン」をタップ

■Web から Classi の閲覧

・「Classi保護者用」と検索すると、「保護者向けログイン-Classi」が候補に出てくるのでそれをクリック または、「ログイン-Classi」のページにある「保護者向けログイン」をクリック(アイコンは右図)

## ※ここからは共通

①ID とパスワードを入力して,下の 「Classiの ID でログイン」をタップ

| <b>Closs</b> 保護者向けログイン                                         |    |  |  |
|----------------------------------------------------------------|----|--|--|
| <ul> <li>最新のサービス稼働情報:<br/>https://status.classi.jp/</li> </ul> |    |  |  |
| ClassiのIDを入力してください                                             |    |  |  |
| パスワードを入力してください                                                 | 表示 |  |  |
| 次回からIDの入力を省略する<br>*共有端末の場合はチェックしないでください                        |    |  |  |
| ClassiのIDでログイン                                                 |    |  |  |

## ③メールアドレスの登録は任意です。 「いまは登録しない」で飛ばせます。

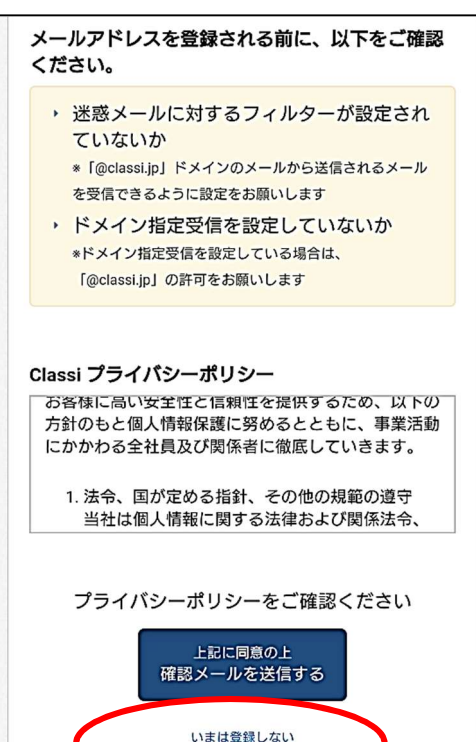

②同意後、パスワードを変更する(ID 変更は任意)

| 変更したい場合は下記に表示                                | 示されているIDを変えてくだ                     |
|----------------------------------------------|------------------------------------|
| l)                                           |                                    |
| ClassilD                                     | abuz9815                           |
|                                              |                                    |
| Classiのパスワード3                                | E更                                 |
| Classiのパスワードヨ                                | <b>と更</b><br>パスワード最終更新日明           |
| Classiのパスワード番<br>現在お使いのパスワードを、<br>ードを入力ください。 | を更<br>パスワード最終更新日時<br>入力後、新たに使いたいパス |

④「校内グループ」に今後連絡が来ます。 通知設定は各自でお任せします。

| ホーム                                   |                               | 8                 | Ç |
|---------------------------------------|-------------------------------|-------------------|---|
| 校内グループ                                | アンケート                         | <b>▲王</b><br>成績カル | Ŧ |
| く<br>校内グル-<br>新着<br><sup>参加クレーフ</sup> | ープ<br><sup>7</sup> の新着が表示されます | Ç                 |   |
|                                       |                               |                   |   |

⑤詳しいマニュアルは 下記 QR コードより (公式マニュアル pdf) ※本校で使用する機能 は**「校内グループ」**です。

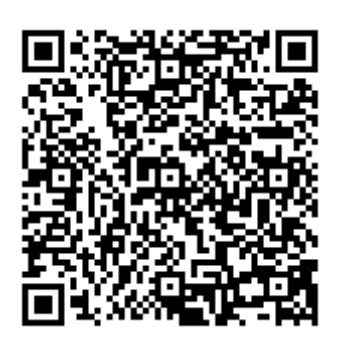

http://ur2.link/wspR

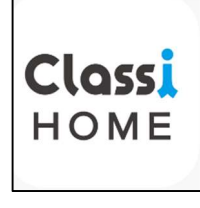

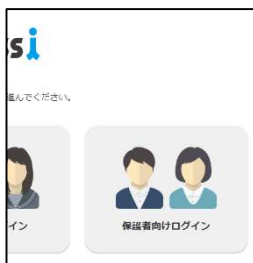

表示

表示

|           | パスワードを忘れた時にひみつの質問を入力する事でパス<br>ワードを変更する事ができます |             |  |
|-----------|----------------------------------------------|-------------|--|
|           |                                              | T           |  |
| ド最終更新日時:- | 1つ目の秘密の質問と答え                                 | 答えを入力してください |  |
| いたいパスワ    | 2つ目の秘密の質問と答え                                 | •           |  |
| 表示        |                                              | 答えを入力してください |  |
|           | 85                                           | 定する         |  |

新しいパスワードを入力してく

新しいパスワードを入力してく

ださい (確認用)

確認のため、もう一度パスワードを入力してください。

ださい